# How to set the RAID5 function of NVR?

| Equipment Model | Firmware                                      | <b>Course Version</b> | Date       |
|-----------------|-----------------------------------------------|-----------------------|------------|
| NVR608-32-4KS2  | DH_NVR6XX-<br>4KS2_Eng_V3.210.0003.0.R.160714 | V1.0                  | 2017/11/30 |

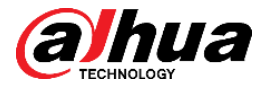

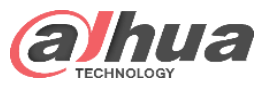

## **RAID Levels Summary**

| RAID level | Disk number | capacity | utilization | performanc<br>e | safety |
|------------|-------------|----------|-------------|-----------------|--------|
| RAID0      | >=2         | Ν        | 100%        | Ν               | *      |
| RAID1      | common=2    | 1        | 50%         | <1              | ****   |
| RAID10     | common=4    | 2        | 50%         | 2               | ****   |
| RAID5      | >=3         | N – 1    | (N – 1) / N | N - 1           | ***    |
| RAID6      | >=4         | N - 2    | (N – 2) / N | N - 2           | ****   |

Copyright © 2017 Dahua Technologies Co., Ltd. All rights reserved.

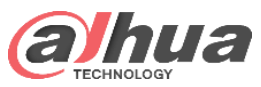

| Login Web | HDD Manage   | Raid | Raid Info | Hot Spare                                                                                                    |
|-----------|--------------|------|-----------|----------------------------------------------------------------------------------------------------|
|           | P C Blogin X |      |           | <ul> <li>Steps:</li> <li>(1) Filled in the NVR IP address in the IE explorer, it will show a login interface .</li> <li>(2) Then input username and password</li> <li>(3) Click on login</li> </ul> Note: <ul> <li>NVR default IP address is</li> <li>192.168.1.108.</li> <li>Default username and password are both admin. Please change user password after first time login for security.</li> </ul> |

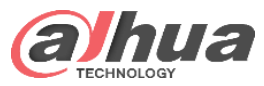

**HDD** Manage **Hot Spare** Login web Raid WEB SERVICE PLAYBACK PREVIEW SMART PLAY ALARM SETUP LOGOUT INFO HDD MANAGE IMAGE NETWORK Physical Position HDD Operation Status Free Space/Total Space Device Name TEMPERATURE Read-Write V 927.28GB/931.47GB sdc host 6 Normal EVENT Read-Write sda host 7 931.46GB/931.47GB  $\mathbf{v}$ Normal STORAGE Read-Write sdb host 8 V 931.46GB/931.47GB Normal > SCHEDULE > HDD MANAGE > RECORD > ADVANCED > RAID 2 > ISCSI HDD.No. : 3 Refresh Format OK SYSTEM CLUSTER SERVICE

Steps:

**Raid Info** 

- ① Go to Setup->Storage->HDD manage interface, and check HDD info: number, free space.
- If free space is not equal (2)with total space, it needs format before make raid. Click save.

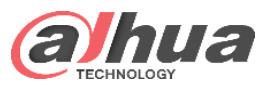

Login web

**HDD Manage** 

Raid

Raid Info

Hot Spare

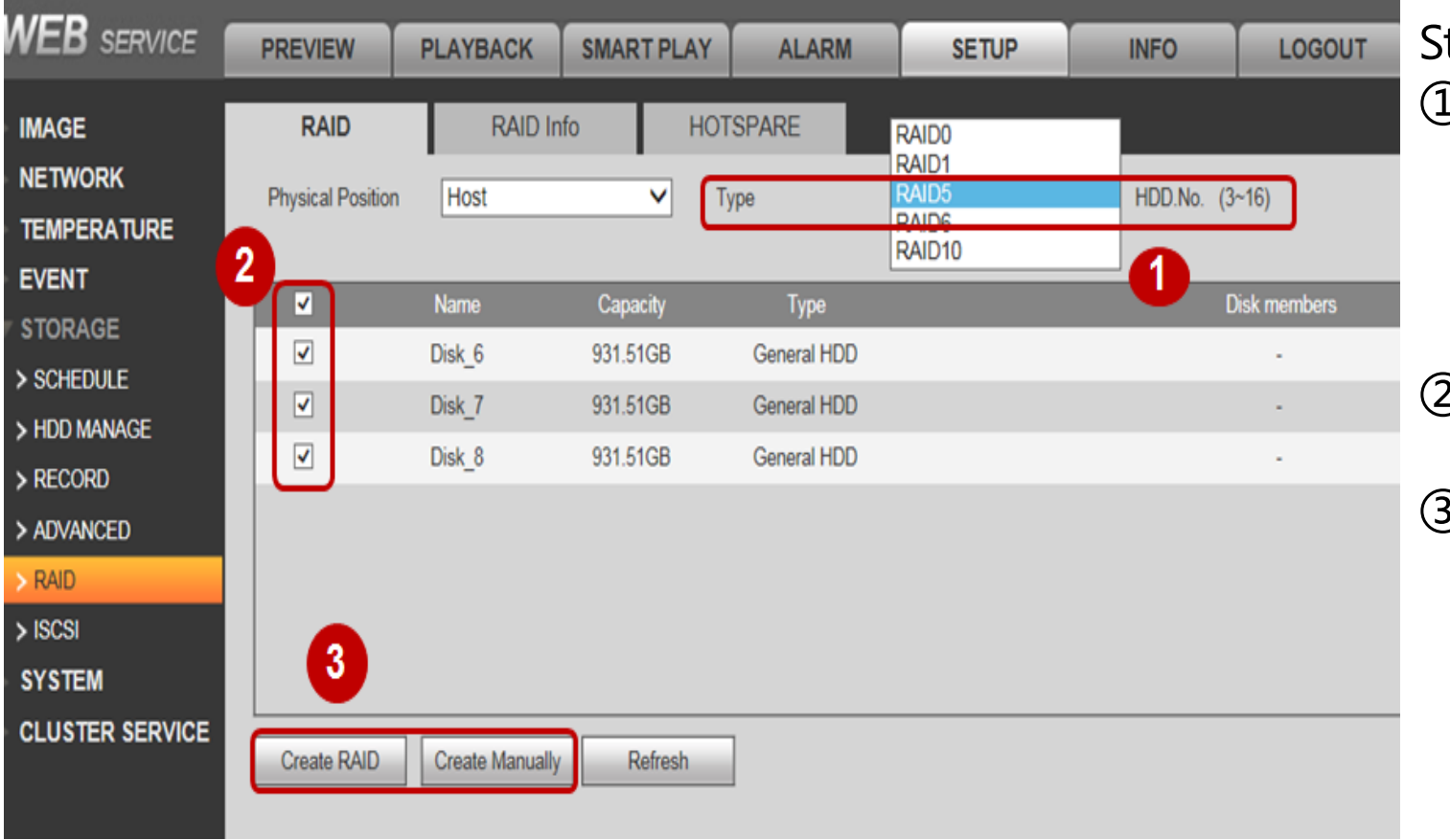

Steps:

- Go yo setup->storage >RAID interface.
  - Choose raid type, like raid0, raid1, raid5,raid6, raid10;
- Then select disks you want to make raid;
- ③ Then create raid, there are two way by RAID or manually. creating raid is auto create by system. Manually is creating by yourself.

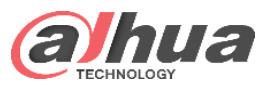

| Login w                                                         | /eb 🔪                     | HDD Ma                     | anage                        |                       | Raid               | Rai                      | id Info            | Hot    | Spare         |
|-----------------------------------------------------------------|---------------------------|----------------------------|------------------------------|-----------------------|--------------------|--------------------------|--------------------|--------|---------------|
| WEB SERVICE                                                     | PREVIEW                   | PLAYBACK                   | SMART PLAY                   | ALARM                 | SETUP              | INFO                     | LOGOUT             |        | Sten          |
| <ul> <li>IMAGE</li> <li>NETWORK</li> <li>TEMPERATURE</li> </ul> | RAID<br>Physical Position | RAID Info                  | HOT                          | SPARE                 |                    |                          |                    |        | 1) ()<br>()   |
| <ul> <li>EVENT</li> <li>STORAGE</li> <li>SCHEDULE</li> </ul>    | 1 No. Na<br>1 m           | me Capacity<br>d0 1.81TB   | Type<br>RAID5                | Disk members<br>6,7,8 | Hotspare           | State<br>Active,Degraded | us<br>d,Recovering | Delete | t<br>s        |
| > HDD MANAGE<br>> RECORD                                        |                           | Detailed Information       |                              |                       |                    | ×                        |                    |        | S             |
| > ADVANCED<br>> RAID                                            |                           | Name                       | md0<br>Raid5                 |                       |                    |                          |                    |        | (2) J         |
| > ISCSI<br>System                                               |                           | Status<br>Capacity Info    | Active,Degrad                | ed,Recovering<br>3    |                    |                          |                    |        | i             |
|                                                                 | Refre 2                   | Sync Process<br>Sync Speed | 0.000%<br>1MBps              |                       |                    |                          |                    |        | Note          |
| ' '                                                             |                           | No HOD Name                | Desired Position             | Canacity Info         | Statue Dol         |                          |                    |        | the           |
|                                                                 |                           | 1 sda<br>2 sdb             | main board_7<br>main board_8 | 931.51GB<br>931.51GB  | Sync<br>Rebuilding | ^                        |                    |        | sync<br>If nc |
|                                                                 |                           | 3 sdc                      | main board_6                 | 931.51GB              | Sync               |                          |                    |        | is 30         |

Steps:

- 1) Go yo RAID info interface. Check raid name, capacity, type, disk number and status. Also if you not satisfy, you can delete.
- ② Just check the raid sync time and status. One disk is rebulding.

Note: you can record when the raid is rebuilding, but the sync speed is down to 1Mbps. f not record, the sync speed s 30Mbps.

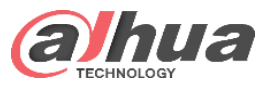

| Login wel       | 6 ) HD            | D Mar          | age          | Raid        | Rai       | id Info | Hot    | Spare                       |
|-----------------|-------------------|----------------|--------------|-------------|-----------|---------|--------|-----------------------------|
| WEB SERVICE     | PREVIEW           | PLAYBACK       | SMART PL     | AY ALARM    | SETUP     | INFO    | LOGOUT |                             |
| ▶ IMAGE         | RAID              | RAID           | ) Info       | HOTSPARE    |           |         |        |                             |
|                 | Physical Position | Host           | ~            |             |           |         |        |                             |
| ► TEMPERATURE   |                   |                |              |             |           | 4       |        |                             |
|                 | No.               | Name           | Capacity     | Туре        | RAID Name | Edit    |        | Steps:                      |
| V STORAGE       | 1                 | Disk_6         | 931.51GB     | General HDD |           | 2       |        | 1 Go vo Hot spare interface |
| > SCHEDULE      | 2                 | Disk_7         | 931.51GB     | General HDD | -         | 2       |        |                             |
| > HDD MANAGE    | 3                 | Disk_8         | 931.51GB     | General HDD | -         |         |        | Check edit button.          |
| > RECORD        |                   |                |              |             |           |         |        |                             |
| > ADVANCED      |                   |                |              |             |           |         |        | ① You can set the disk to   |
| > RAID          |                   |                |              |             |           |         |        | alabal bat spara disk to    |
| SVSTEM          |                   |                |              |             |           |         |        | global not spare disk or    |
|                 |                   |                |              |             |           |         |        | local spare disk. Click ok. |
| CLOSTER SERVICE | Refresh           | o difu         |              |             |           |         |        |                             |
|                 | 2                 | oairy          |              |             |           |         |        |                             |
| L               | G                 | lobal Hotspare | $\checkmark$ |             |           |         |        |                             |
|                 |                   |                | 01           | Const       |           |         |        |                             |
|                 |                   |                | OK           | Cancel      |           |         |        |                             |
|                 |                   |                |              |             |           |         |        |                             |

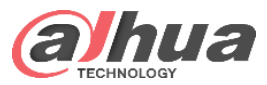

#### Raid5 Status

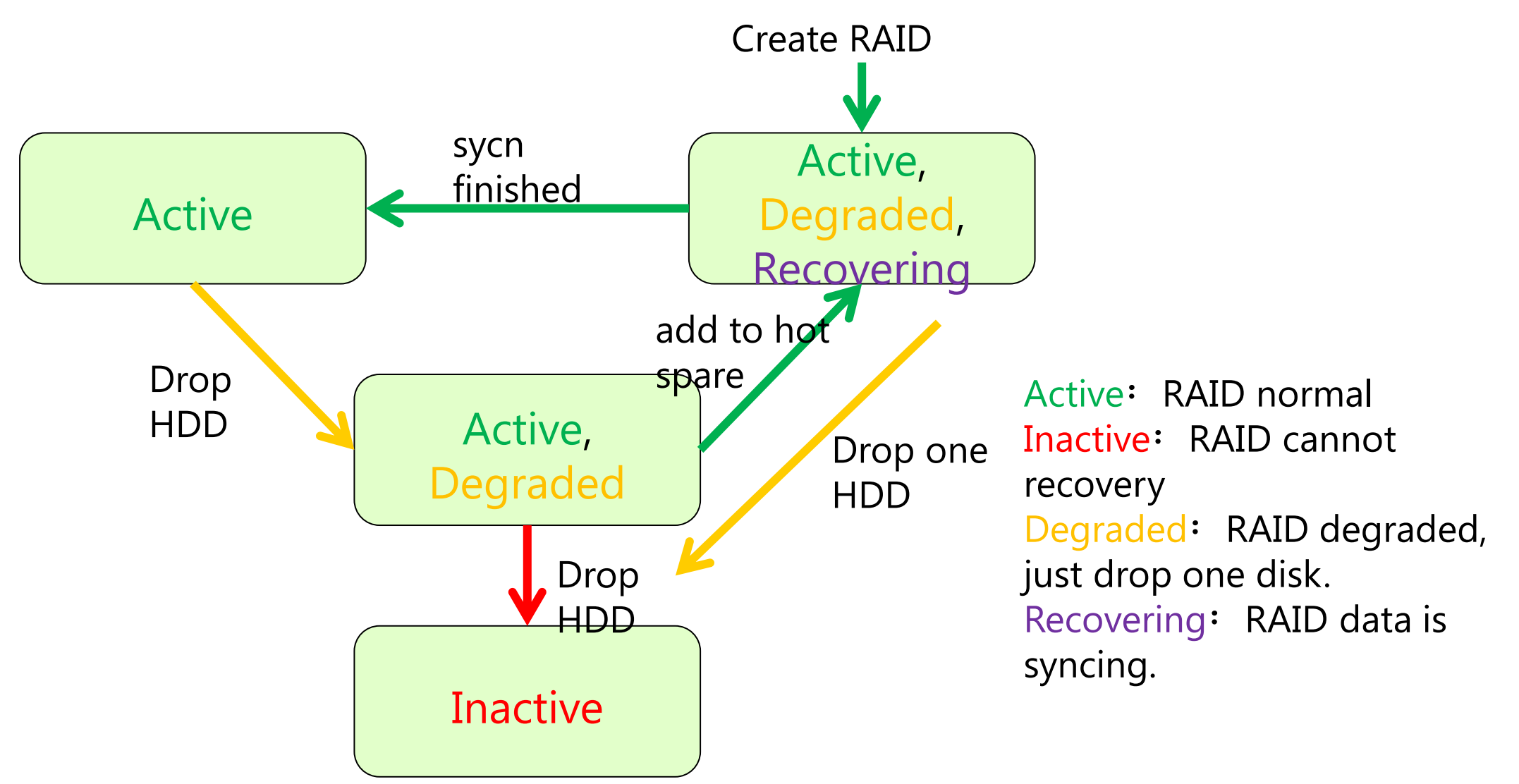

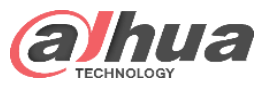

# **Recovering Status-RAID5**

| WEB SERVICE                            | PREVIEW              | PLAYBACK                                    | SMART PLAY                                                        | ALARM                                             | SETU                                   | P       | INFO                     | LOGOUT             |        | 1  |
|----------------------------------------|----------------------|---------------------------------------------|-------------------------------------------------------------------|---------------------------------------------------|----------------------------------------|---------|--------------------------|--------------------|--------|----|
| NETWORK                                | RAID<br>Physical Pos | RAID<br>sition Host                         | ) Info HC                                                         | TSPARE                                            |                                        |         |                          |                    |        |    |
| TEMPERATURE EVENT STORAGE              | ю.<br>1              | Name Cap<br>mdD 1.81                        | acity Type<br>ITB RAID5                                           | Disk members<br>6,7,8                             | Hotspar                                | re<br>/ | State<br>Active,Degraded | is<br>I,Recovering | Delete |    |
| > HDD MANAGE<br>> RECORD<br>> ADVANCED |                      | Detailed Informa                            | ntion<br>md0                                                      |                                                   |                                        | ×       |                          |                    |        | 2. |
| > RAD<br>> ISCSI<br>> SYSTEM           |                      | Type<br>Status<br>Capacity Info             | Raid5<br>Active,Degra<br>1.81TB/1.81                              | ded,Recovering<br>FB                              |                                        |         |                          |                    | I      |    |
| CLUSTER SERVICE                        | Refre                | Sync Process<br>Sync Speed<br>Sync Finished | 0.000%<br>1MBps<br>Time 8220min                                   |                                                   |                                        | Υ       |                          |                    |        | -  |
|                                        |                      | No. HDD Name<br>1 sda<br>2 sdb<br>3 sdc     | Physical Position<br>main board_7<br>main board_8<br>main board_6 | Capacity Info<br>931.51GB<br>931.51GB<br>931.51GB | Status D<br>Sync<br>Rebuilding<br>Sync | kde p   |                          |                    | _      |    |

- After creating raid, the data needs strip to sync and the status is recovering.
- When sync finished, one
  disk dropped and the
  status changed from
  active to recovering. If
  no recording, the sync
  speed is max 30Mbps.

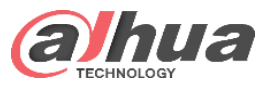

# Active Status-RAID5

| WEB SERVICE                                                       | PREVIEW                                | PLAYBACK SMA                                                        | RTPLAY                                            | ALARM                              | SETUP | INFO             | LOGOUT      |
|-------------------------------------------------------------------|----------------------------------------|---------------------------------------------------------------------|---------------------------------------------------|------------------------------------|-------|------------------|-------------|
| <ul><li>► IMAGE</li><li>► NETWORK</li><li>► TEMPERATURE</li></ul> | RAID<br>Physical Position              | RAID Info<br>Host                                                   | HOTSPA                                            | RE                                 |       |                  |             |
| <ul> <li>EVENT</li> <li>STORAGE</li> <li>SCHEDULE</li> </ul>      | Detailed Inform                        | mation md0                                                          |                                                   |                                    | ×     | Status<br>Active | Delete<br>O |
| > HDD MANAGE<br>> RECORD<br>> ADVANCED                            | Type<br>Status<br>Capacity Info        | Raid5<br>Active<br>1.81TB/1.81TB                                    |                                                   |                                    |       |                  | c           |
| > RAID<br>> ISCSI<br>> SYSTEM<br>> CLUSTER SERVICE                | No. HDD Nam<br>1 sda<br>2 sdb<br>3 sdc | e Physical Position<br>main board_7<br>main board_8<br>main board_6 | Capacity Info<br>931.51GB<br>931.51GB<br>931.51GB | Status Dek<br>Sync<br>Sync<br>Sync | ste   |                  |             |
|                                                                   |                                        |                                                                     |                                                   |                                    | ~     |                  |             |

After finish recovering raid, the status change into active. This is normal raid status.

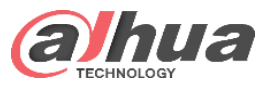

# Degraded Status-RAID5

| WEB SERVICE                                      | PREVIEW                   |                                     | RTPLAY                    | ALARM               | SETUP | INFO                      | LOGOUT |
|--------------------------------------------------|---------------------------|-------------------------------------|---------------------------|---------------------|-------|---------------------------|--------|
| NETWORK                                          | RAID<br>Physical Position | RAID Info<br>Host                   | HOTSPA                    | RE                  |       |                           |        |
| STORAGE                                          | Detailed Inform           | ation                               |                           |                     | ×     | Status<br>Active,Degraded | Delete |
| <ul> <li>SCHEDULE</li> <li>HDD MANAGE</li> </ul> | Name<br>Type              | md0<br>Raid5                        |                           |                     |       |                           |        |
| > RECORD<br>> ADVANCED                           | Status<br>Capacity Info   | Active,Degrade                      | i                         |                     |       |                           |        |
| > RAID<br>> ISCSI                                | Capacity into             | 1.011D/1.011D                       |                           |                     |       |                           |        |
|                                                  | No. HDD Nam<br>1 sda      | e Physical Position<br>main board_7 | Capacity Info<br>931.51GB | Status Dele<br>Sync | ete   |                           |        |
| P CLUSTER SERVICE                                | 2 sdb                     | main board_8                        | 931.51GB                  | Sync                |       |                           |        |
|                                                  |                           |                                     |                           |                     |       |                           |        |
|                                                  |                           |                                     |                           |                     | ~     |                           |        |

After 3 hard disks sync finished and turn into active status, if drop one hard disk, the status change into degraded. But it still can read and write. This is raid 5 protection. If you set global or local hot spare, it will replace broken one to work.

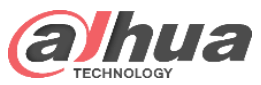

# Inactive Status-RAID5

| WEB SERVICE     | PREVIEW PL          |                   | ARTPLAY       | ALARM  | SET    | UP | INFO     | LOGOUT |        |
|-----------------|---------------------|-------------------|---------------|--------|--------|----|----------|--------|--------|
| IMAGE           | RAID                | RAID Info         | HOTSP         | ARE    |        |    |          |        |        |
| NETWORK         | Physical Position   | Host              | -<br>-        |        |        |    |          |        |        |
| TEMPERATURE     |                     |                   |               |        |        |    |          |        |        |
| EVENT           |                     |                   |               |        |        |    | Status   | _      | Delete |
| STORAGE         | Detailed Informatio | n                 |               |        | ×      |    | Inactive |        | 6      |
| > SCHEDULE      | Name                | md0               |               |        |        |    |          |        |        |
| > HDD MANAGE    | Туре                | Raid5             |               |        |        |    |          |        | (      |
| > RECORD        | Status              | Inactive          |               |        |        |    |          |        |        |
| > ADVANCED      | Capacity Info       |                   |               |        | _      |    |          |        |        |
| > RAID          |                     |                   |               |        |        |    |          |        |        |
| > ISCSI         | No. HDD Name        | Physical Position | Canacity Info | Status | Delete |    |          |        |        |
| SYSTEM          | 1 sdb               | main board_8      | 931.51GB      | Sync   | Belete |    |          |        |        |
| CLUSTER SERVICE |                     | -                 |               |        | ^      |    |          |        |        |

when raid turn into degraded status and drop one more hard disk, the status will change into inactive. This means the raid broken and it cannot recovery data even you replace well hard disk. Only format and recreate after copy hdd video data to other storage. .

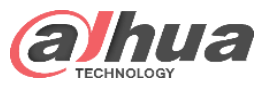

# **RAID5** Recommend Combination

| Disk<br>number | Recommend<br>group        | Disk<br>number | Recommend<br>group | Disk<br>number                                                    | Recommend<br>group |                         |
|----------------|---------------------------|----------------|--------------------|-------------------------------------------------------------------|--------------------|-------------------------|
| 3              | 3                         | 11             | 5 x 2 + (1)        | 19                                                                | 9 x 2 + (1)        |                         |
| 4              | 3 + (1)                   | 12             | 5 x 2 + 1 + (1)    | 20                                                                | 9 + 5 x 2 + (1)    |                         |
| 5              | 5                         | 13             | 9 + 3 + (1)        | 21                                                                | 5 x 4 + (1)        | Note:                   |
| 6              | 5 + (1)                   | 14             | 5 x 2 + 3 + (1)    | 22                                                                | 9 x 2 + 3 + (1)    | 1. Must ensure          |
| 7              | 5 + 1 + (1)               | 15             | 5 x 3              | 23                                                                | 9 x 2 + 5          | disk.                   |
| 8              | 5 + 3                     | 16             | 5 x 3 + (1)        | 24                                                                | 9 x 2 + 5 + (1)    | 2. RAID must            |
| 9              | 5 + 3 + (1)               | 17             | 5 x 3 + 1 + (1)    | 3 – 16 u                                                          | sage in priority   | disk. Not SATA.         |
| 10             | <b>10</b> 5 x 2 <b>18</b> |                | 9 + 5 + 3 + (1)    | 17 – 24 stable in priority<br>ensure one global hot spare<br>disk |                    | SATA is easy to broken. |